### Apricot Data Entry: CBO Violence Interrupters

September 2024

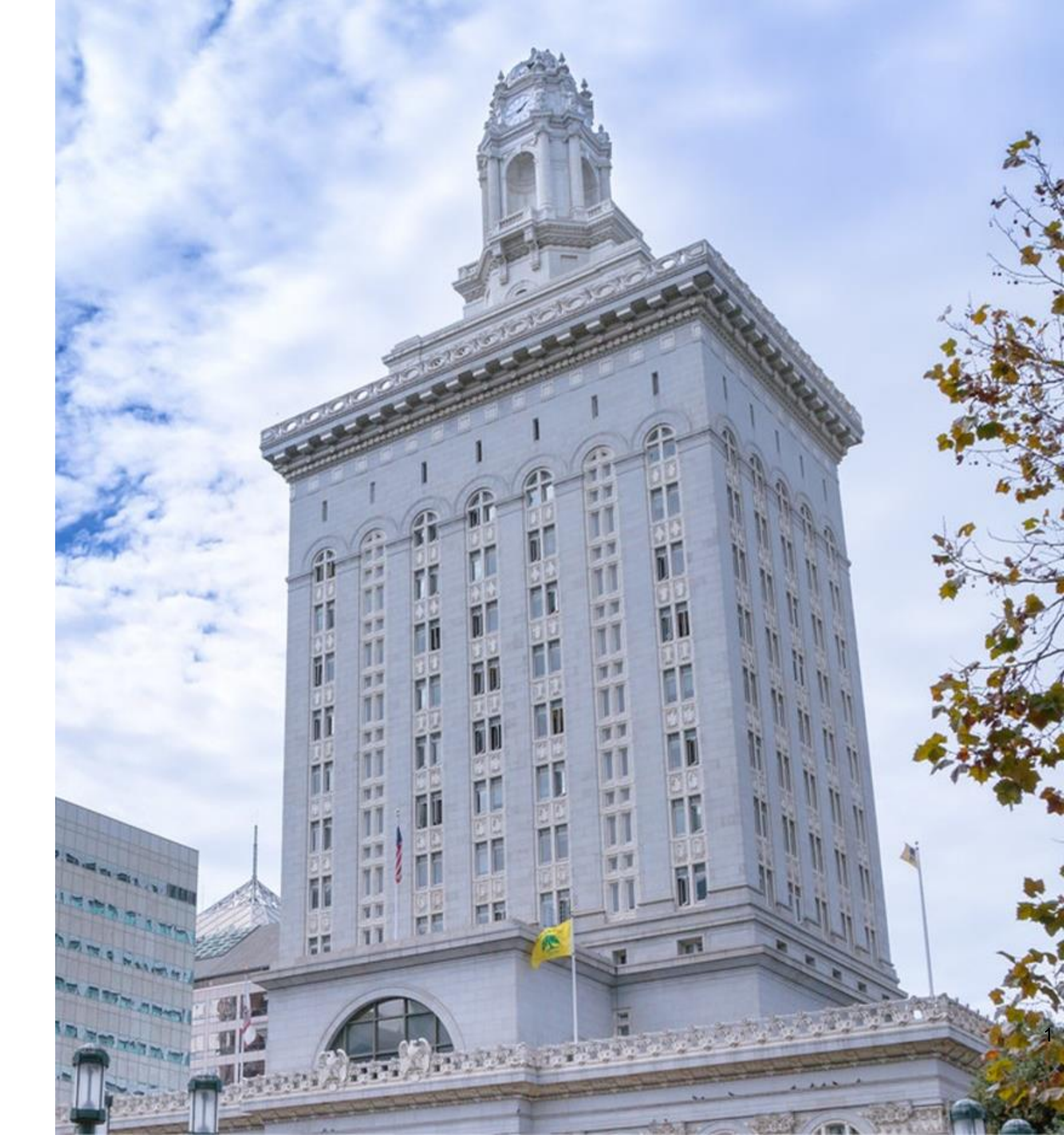

## Table of Contents

| Violen  | 03 |  |
|---------|----|--|
| Proact  | 04 |  |
| > Er    | 05 |  |
| > Er    | 07 |  |
| Shooti  | 10 |  |
| > Fi    | 11 |  |
| > Er    | 12 |  |
| Life Co | 14 |  |
| > M     | 15 |  |
| > (     | 16 |  |
|         |    |  |

- ce Interrupter Roles
- tive Violence Mediation
- ntering a situation
- ntering a response
- ing and Homicide Response
- nding an incident
- ntering a response
- baching Referrals
- aking a referral
- ompleting the eligibility screener

### Violence Interrupter Roles

Violence interrupters (VIs) funded by the Department of Violence Prevention (DVP) have three primary roles:

- 1) Perform proactive violence mediation activities to prevent violence or interrupt plans for retaliation.
- **Respond to shooting and homicide incidents** within 24 hours to 2) interrupt plans for retaliation help impacted individuals stay safe.

### 3) Refer individuals to life coaching and other helpful services.

This guide provides instructions on how to enter data for these activities in Apricot 360, the DVP's data management system.

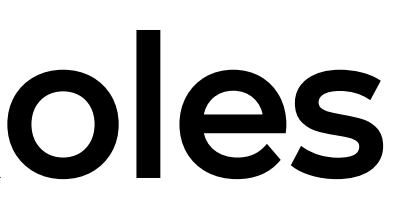

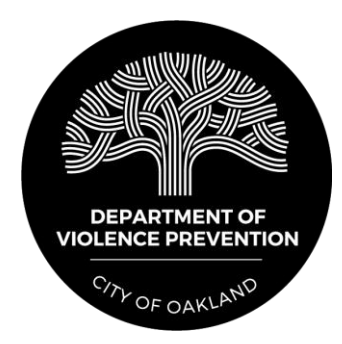

# **Proactive Violence Mediation**

## **Entering a Situation**

To record information about violence mediation activities, a "situation" form must first be completed to identify the conflict that requires mediation.

To enter a situation form, first click on "Violence" Mediation – Situation" on the left side of the screen under "Search Records."

Then, on the right side of the screen, click "New Violence" Mediation Form."

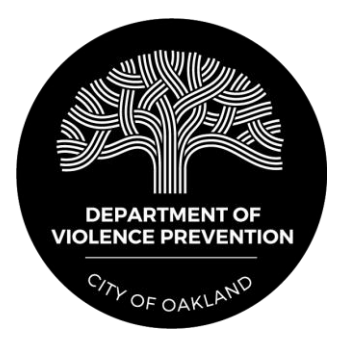

Violence Mediation - Situation

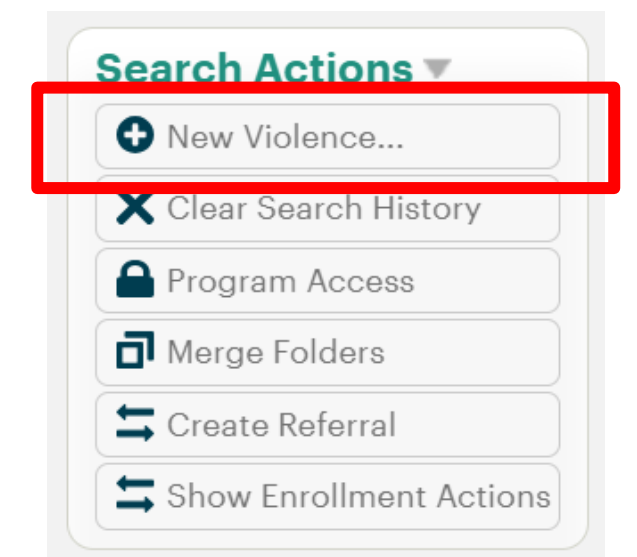

### **Entering a Situation**

In the form that appears, enter a brief "name" for the situation (several words) so you can identify it from a list of other situations.

| Main 🔻                                                                        |  |
|-------------------------------------------------------------------------------|--|
| Enter a brief name (several words) for the situation that requires mediation. |  |
| *Situation Name                                                               |  |
| Name                                                                          |  |

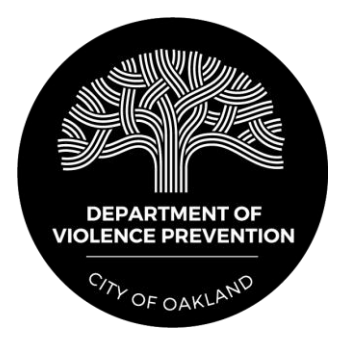

Once a situation form has been completed, a "response" form should be completed for each conversation that a VI has related to mediating the conflict. An unlimited number of response forms can be completed for each situation.

To enter a response form, first click on "Violence" Mediation – Situation" on the left side of the screen under "Search Records."

Then, find the relevant "situation" in the list of situations that appears and click on it.

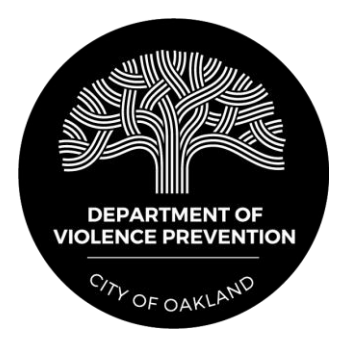

Violence Mediation

- Situation

Select the "+" sign next to "Violence Mediation – Response"

All Documents

(+) Violence Mediation - Response (O records)

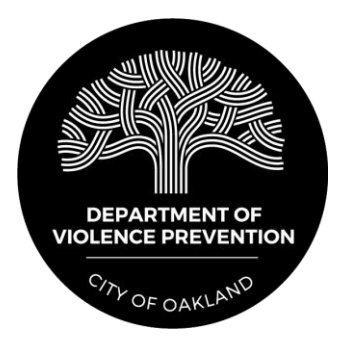

| Expand Multiline | Q Search Forms |   |   |
|------------------|----------------|---|---|
|                  |                | Đ | Ţ |

Complete the form that appears and then click "Save Record" on the right side of the screen.

| *Date                                                                                                    |                                                          |
|----------------------------------------------------------------------------------------------------|----------------------------------------------------------|
| *Start Time<br>5:30 AM ~<br>Duration of Conversation<br>minutes This field                                                                                                    | *End Time<br>5:30 AM ~<br>Number of Individuals Ir<br>00 |
| *Where did this conversation take place?<br>In the community<br>At an OUSD high school<br>This field is required.<br>Notes                                                                                                 |                                                          |
| *Where did this conversation take place?<br>In the community<br>At an OUSD high school<br>This field is required.<br>Notes<br>Notes                                                                                        |                                                          |
| *Where did this conversation take place? Calculate.  In the community At an OUSD high school This field is required. Notes If this mediation is related to a program participant, please create a li                       | ink.                                                     |
| *Where did this conversation take place? Calculate.  In the community At an OUSD high school This field is required.  Notes  If this mediation is related to a program participant, please create a li Add the link below. | ink.                                                     |

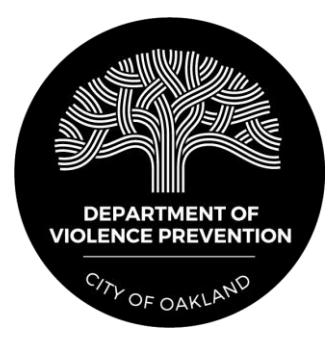

d in Conversation

# Shooting and Homicide Response

# Finding an Incident

To enter a response form, first click on "Shooting and Homicide Response" on the left side of the screen under "Search Records."

Click the 'Date of Incident' column twice to sort by most recent date, find the incident you responded to, and click on it.

Triangle Incident Response

| Triangle Incident Response Search                                                               |                    |                              |
|-------------------------------------------------------------------------------------------------|--------------------|------------------------------|
| Add Search Field  Browse All Showing 1 - 20 of 456 available Triangle Incident Response records |                    |                              |
| Date Of Incident (Click Twi 🔽                                                                   | Time Of Incident 🔽 | Address Of Incident (Block 🏊 |
| 01/25/2022                                                                                      | 11:39 PM           | 8600 A Street 😭              |
| 03/08/2022                                                                                      | 04:39 PM           | 3500 West st. 🏠              |
| 03/08/2022                                                                                      | 03:00 PM           | 9000 Bancroft 🎓              |

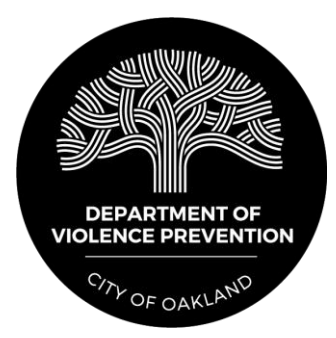

Shooting and Homicide Response

| Was This A Homicide 🔽 |
|-----------------------|
| Yes                   |
| Yes                   |
| No                    |

Once you click on the incident, it will take you to the incident folder. You will then click on the blue and white plus button on the righthand side of the screen to add your response.

| < 2023-03-1 | 7 |
|-------------|---|
|-------------|---|

| < 2023-03-17                                          | View 🖋 Create 🛛 Print 🖶 🚦       |
|-------------------------------------------------------|---------------------------------|
| Quick View Information                                |                                 |
| DOCUMENT FOLDER CENSUS LINKS ENROLLMENTS APPOINTMENTS |                                 |
| All Documents                                         | Expand Multiline Q Search Forms |
| ⊕ Agency Response (0 records)                         | <b>말</b> 무                      |

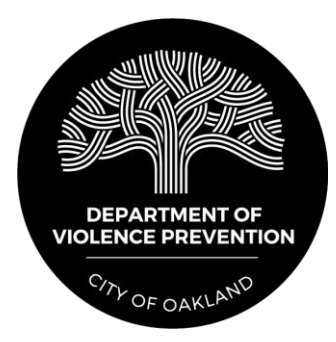

Complete the response form by entering details such as date and time of response, incident category, and level of retaliation assessed. Then click "Save Record" on the right side of the screen.

| Response Form                   |                |
|---------------------------------|----------------|
| 03/08/2022                      |                |
| Quick View Information 🕨        |                |
|                                 |                |
| Response 🔻                      |                |
| Created By                      |                |
|                                 |                |
| *Is this a DVP or CBO response? |                |
| ○ DVP                           |                |
| ОСВО                            |                |
| *Date of response               |                |
| MM/DD/YYYY                      |                |
| *Time arrived                   | *Time departed |
| E-20 AM **                      | E-20 AM +4     |

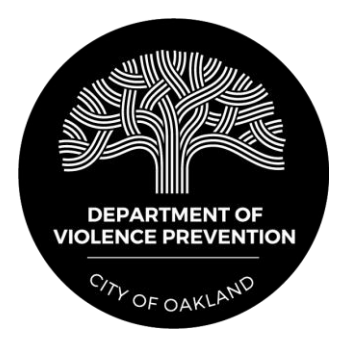

### COLLAPSE ALL

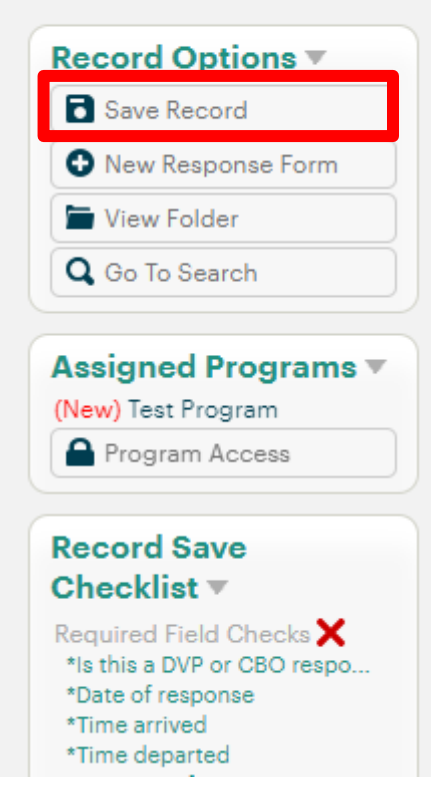

Return to your response form to:

- Add additional detail about the incident as it becomes available.
- Add information about your plan for 2-week follow-up.
- Add information about referrals made and follow-up actions taken in the "Referral and Follow-up" section.

| - |
|---|

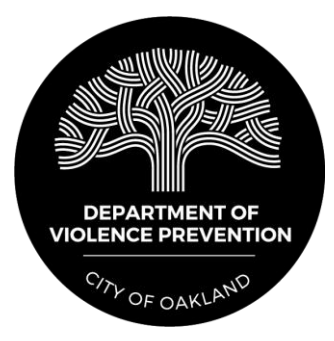

### s it becomes available. ek follow-up. d follow-up actions taken

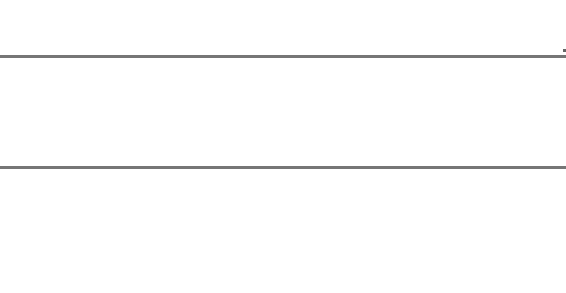

# Life Coaching Referrals

## Making a referral

To make a referral for life coaching, use this link to complete a referral form: https://a115039.socialsolutionsportal.com/apricot-intake/12432d22-852d-40e0-8f74-ddfa843067ce

| Life Coaching Referral Form - VIs                                                              | *Required |
|------------------------------------------------------------------------------------------------|-----------|
| This form is for CBO violence interrupters to refer individuals to CBO life coaching agencies. |           |
| Date of Referral*                                                                              |           |
| mm/dd/yyyy                                                                                     | <b></b>   |
| Name of Referring VI*                                                                          |           |
| FIR ST*                                                                                        |           |
|                                                                                                |           |
| MIDDLE                                                                                         |           |
|                                                                                                |           |

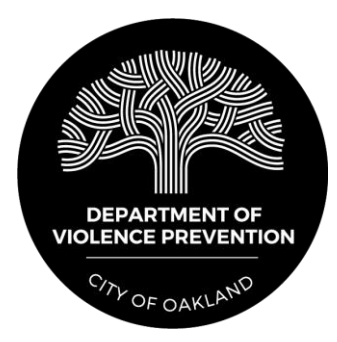

### Completing the eligibility screener

The referral link will require you to complete an eligibility screener to determine whether someone is eligible for life coaching services. For an individual to be eligible, they must answer 'yes' to at least 3 of the 8 eligibility screener questions.

- Are there any neighborhoods of Oakland that are unsafe for this person (because of network affiliation)?
- In the past year, has this person been shot or stabbed?
- In the past year, has someone pulled a gun on this person?
- In the past year, has this person been in a serious physical fight?
- In the past year, has a close friend or family member of theirs been shot?
- Do many of this person's friends carry a gun, knife, or other weapon?
- When they were growing up (during the first 18 years of their life), did they witness or experience physical violence in the home often or very often?
- Have they previously been convicted of a violent offense? (assault, armed robbery, shooting, etc.)

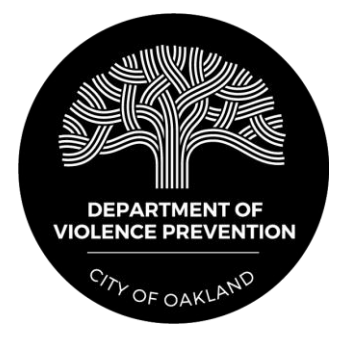

### **Completing the eligibility screener**

If a person is eligible for life coaching services, the DVP will receive a notification and will assign the participant to a life coaching agency based on fit and availability.

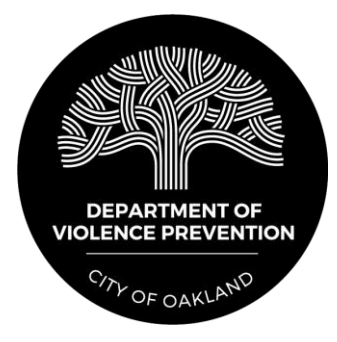